## How to register

### **Teacher registration**

To register for the ASX Schools Sharemarket Game, you need to be registered as a MyASX user and complete the Game's entry form.

Visit <u>www.asx.com.au</u> and select the MyASX login or Register link.

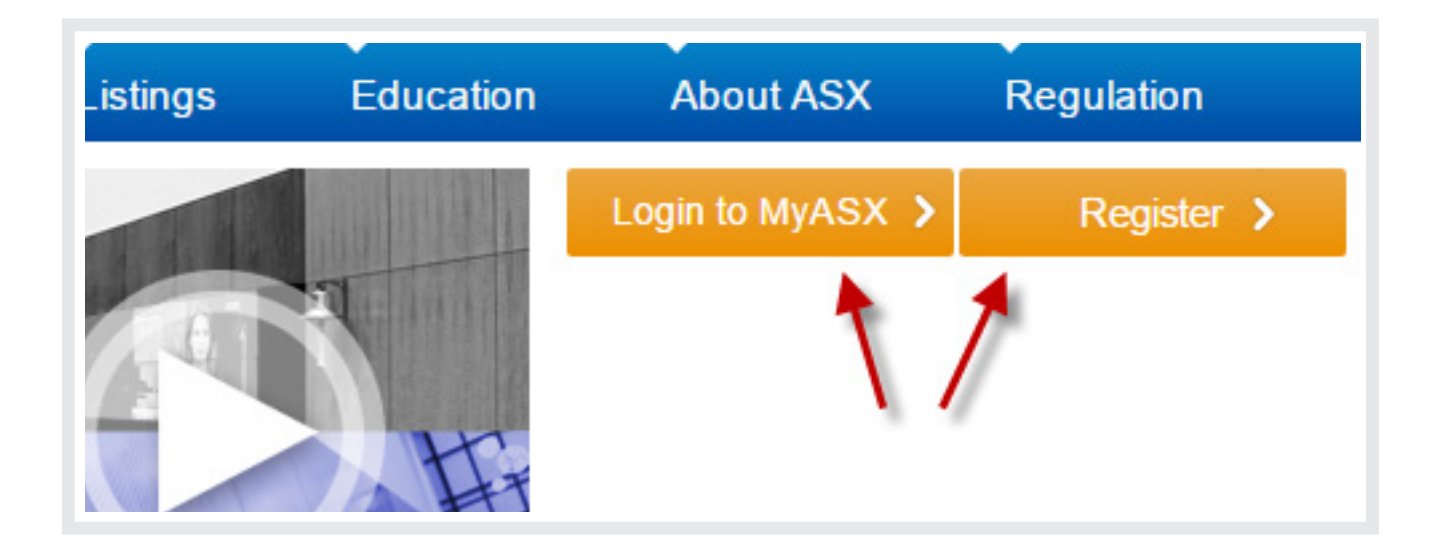

If you're already a MyASX user, select Login and enter your username and password and Login.

If you're not a MyASX user, select Register, enter your details, and then click the Sign up button at the bottom of the page.

If all details have been entered correctly you will see a Registration successful message. You will then be sent an email with a link to activate your registration. You will need to click on this activation link before you can login to MyASX.

You will also be sent a second email confirming your login details; it is useful to keep a copy.

# **How to register**

Once you have logged in, select the Schools Sharemarket Game.

#### Watchlist

Watchlists are easy to set up and allow you to access information about shares, options, warrants and indices quickly and conveniently.

#### ASX Schools Sharemarket Game

Game 1, 2016 Registration: Opens 11 Feb Game: 10 March - 18 May

### ASX Sharemarket Game

Game 1, 2016 Registration: Open Game: 25 Feb - 8 June

### Email newsletter

Update your subscription to the Investor Update newsletter, delivered free to your inbox the second Tuesday of every month. Practical information from industry experts.

# **How to register**

The final step is completing the Game Entry form. Please make sure you are using IE9 or above, Chrome, Firefox or Safari as you may have issues with IE8.

- 1) Add the email address you wish to be contacted on.
- 2) Add a player name this is for when you are playing against your students. (You need to create a name, however it us up to you as to whether you play.)
- 3) Include the school phone number.
- 4) Select your state.
- 5) Start typing in your school name (1) and it should show up in the list (2). Select your school and this will enter your school name into the box. (3).

| parch by schoo  | I name or suburb or r | nostronia*     |     |  |
|-----------------|-----------------------|----------------|-----|--|
| Moor 4          | 1                     |                |     |  |
| Bilanook Colleg | e - MOOROOLBARK       | ( - VIC        |     |  |
| Keysborough     | College - SPRINGVAL   | LE SOUTH - VIC | 2   |  |
| Mooroolbark C   | ollege - MOOROOLB     | ARK - VIC 🔶 🗲  | _ 2 |  |
|                 |                       |                |     |  |
| Search by scho  | ol name or suburb or  | postcode*      | 2   |  |

- 6) Read and agree to the terms and conditions.
- 7) Click on register.

If you cannot find your school in the list of schools, please select - the 'Can't find your school' link, complete the details and submit.

We will send you an email once your school has been approved and you will then be able to complete your registration.